# Part Three - Order & Account Information, copy invoices and order tracking

- Order search <u>Click here</u>
- Back Order search <u>Click here</u>
- Placing a new order using the items from a previous order <u>Click here</u>
- Account Information <u>Click here</u>
- Proof of Deliveries <u>Click here</u>
- Copy Invoices <u>Click Here</u>
- Monthly Statements <u>Click here</u>
- Change password <u>Click here</u>

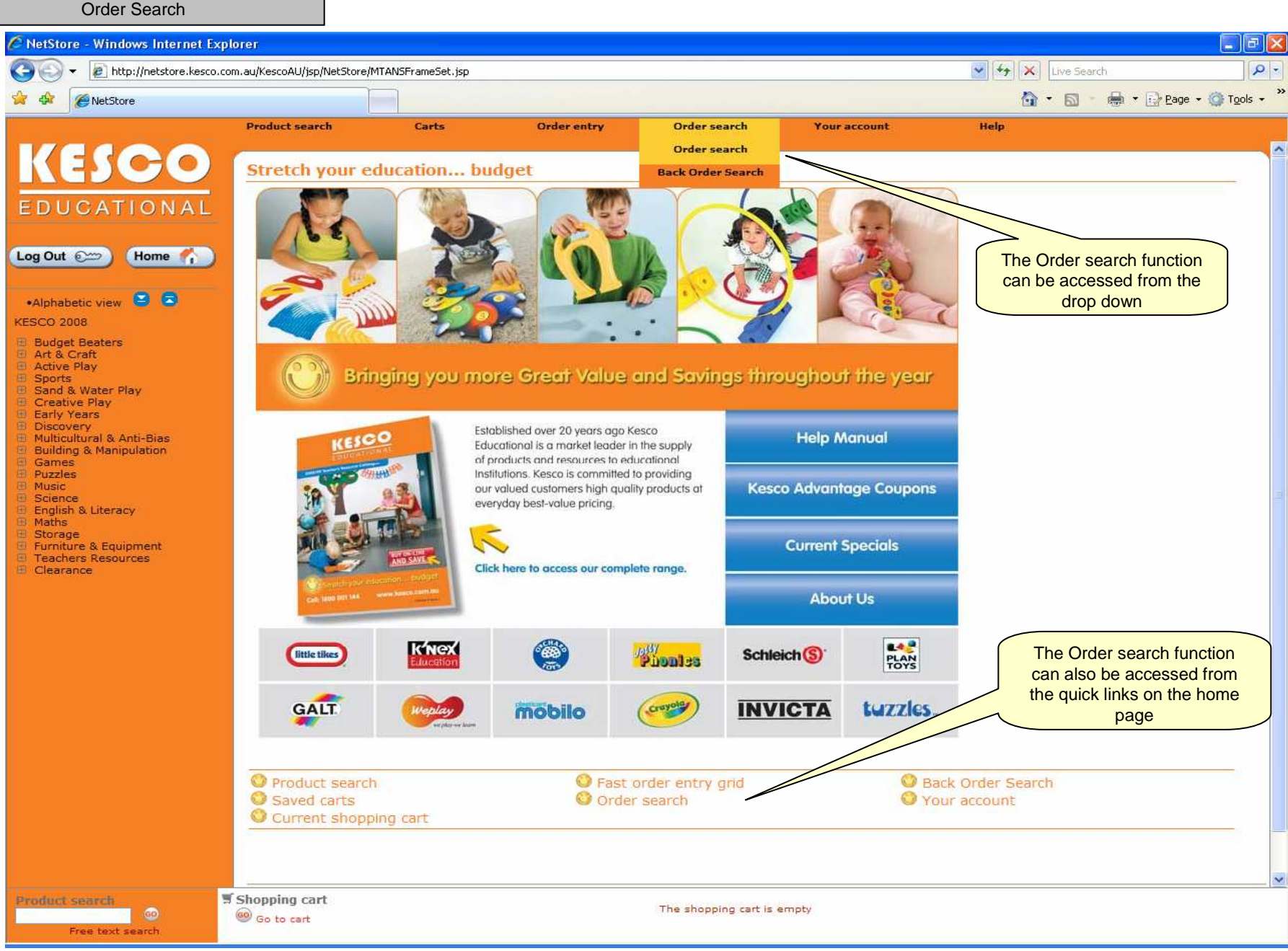

#### Details of historical orders NetStore - Windows Internet Explorer 🔽 🍫 🗙 Live Search 0 -http://netstore.kesco.com.au/KescoAU/jsp/NetStore/MTANSFrameSet.jsp 🟠 🔹 🔝 🕤 🖶 🔹 🕞 Page 🗸 🙆 Tools 🗸 4 A NetStore Product search Carts Order entry Order search Your account Help KESCO Order search O Back O New search 0 Search tips EDUCATIONAL 🗢 Order date Acti Order 🗘 Custor 8 10336831 101833 27/06/06 Despatched and Invoiced RHIANNON Home 🌈 Log Out 200 New search •Alphabetic view 😂 🗔 KESCO 2008 Order number: The Order search function displays Your order number Budget Beaters all current and historical orders Art & Craft Your reference: Active Play including order date, order number, Sports A BUSY BEE CHILD CARE CENTRE (101833) Customer: status and outstanding dollar Sand & Water Play Status: ALL Creative Play amount. Early Years Salesperson: ALL Discovery Multicultural & Anti-Bias Product: Building & Manipulation 100 🐱 Results per page: Start search Games If you click on an order number it will show Puzzles Music you all of the details of that order, including Science Go to result items, delivery addresses etc English & Literacy Maths Storage Furniture & Equipment Teachers Resources Clearance If you have more than one customer number associated with your account you can select which account you would like to view here. Shopping cart The shopping cart is empty 60 🧐 Go to cart Free text search

| KetStore - Windows Internet Expl                                 | lorer                      |                         |                                                                                                    |             |                                                                                                    |                      |                     |                       |                     |           |  |
|------------------------------------------------------------------|----------------------------|-------------------------|----------------------------------------------------------------------------------------------------|-------------|----------------------------------------------------------------------------------------------------|----------------------|---------------------|-----------------------|---------------------|-----------|--|
| 😋 💽 👻 🔊 http://netstore.kesco.co                                 | m.au/KescoAU/jsp/N         | letStore/MTANSFrameSet. | jsp                                                                                                    |             |                                                                                                    |                      |                     | 🖌 🗲 🗙 Lis             | ve Search           | P -       |  |
| 🔶 🏠 🖉 Net Store                                                  |                            |                         |                                                                                                    |             |                                                                                                    |                      |                     | A -                   | 🔊 - 🖶 • 🕞 Page • 🔇  | Tools - » |  |
|                                                                  | Develop to a second        |                         | Out of the second second second second second second second second second second second second second second se |             | o de la contra de la contra de la contra de la contra de la contra de la contra de la contra de la contra de la |                      |                     | 11212                 |                     | -         |  |
|                                                                  | Product search             | i Carts                 | Under e                                                                                                    | aury        | order search                                                                                                    | Touracco             |                     | neip                  |                     |           |  |
|                                                                  | Order inf                  | ormation                |                                                                                                    |             | On                                                                                                    | der number: 103368   | er number: 10336831 |                       |                     |           |  |
|                                                                  | O Back 🖾 Su                | ibmit request 🛇 Orde    | r header information                                                                                            |             |                                                                                                    |                      |                     |                       |                     |           |  |
| EDUCATIONAL                                                      |                            |                         |                                                                                                    |             | $\int$                                                                                                    | Once vou clia        | k on an orde        | er number in the orde | er                  |           |  |
|                                                                  | 🚯 The order                | is completed, the orde  | er values are approxir                                                                                          | nate.       |                                                                                                    |                      | search view         | , vou will be         | shown the item and  |           |  |
| Log Out 💬 Home 👫                                                 |                            | 100                     |                                                                                                    |             |                                                                                                    |                      | desr                | atch details          | of that order.      | J         |  |
|                                                                  | Results per pa             | age: 100 🚩              |                                                                                                    |             | and their Deine                                                                                                 | En certé chin très y |                     |                       |                     |           |  |
|                                                                  | 10 TE046-12                | Art Aprop Set of 12     |                                                                                                    | 1           | 1 FACH                                                                                                    | 99.90 27/06/06       | anne și Quantity    | Buy Invoiced          |                     |           |  |
| KESCO 2008                                                       | 20 TE046                   | 7 bild's Art Aprop - As | sorted Colours                                                                                                  | 17          | 12 EACH                                                                                                    | 0.00 27/06/06        | 0.00                | Buy Invoiced          |                     |           |  |
| Budget Beaters                                                   | 20 11040                   | Baby Della Asian Gir    | 23cm                                                                                                    |             | 1 EACH                                                                                                    | 34 90 37/06/06       | 24.90               | Bin Invoiced          |                     |           |  |
| Art & Craft                                                      | 30 MN036                   | Baby Doll - Asian Gin   | - 32cm                                                                                                    |             | 1 EACH                                                                                                    | 24,90 27/06/06       | 24.90               | Buy Invoiced          |                     |           |  |
| Active Play     Sports                                           | 40 MN034                   | Baby Doll - Black Girl  | 32cm                                                                                                    | 1           | 1 EACH                                                                                                    | 24.90 27/06/06       | 24.90               | Buy Invoiced          |                     |           |  |
| <ul> <li>Sand &amp; Water Play</li> <li>Creative Play</li> </ul> | 50 MN031                   | Baby Doll - White Bo    | y - 32cm                                                                                                    | 1           | 1 EACH                                                                                                    | 24.90 27/06/06       | 24.90               | Buy Invoiced          |                     |           |  |
| Early Years                                                      | 60 MN053                   | Baby Doll with Hair -   | Aboriginal Boy 40cm                                                                                             | 1           | 1 EACH                                                                                                    | 29.90 27/06/06       | 29.90               | Buy Invoiced          |                     |           |  |
| Discovery     Multicultural & Anti-Bias                          | 80 MN055                   | Baby Doll with Hair -   | Asian Boy 40cm                                                                                                  | 1           | 1 EACH                                                                                                    | 29.90 27/06/06       | 29,90               | Buy Invoiced          |                     |           |  |
| <ul> <li>Building &amp; Manipulation</li> <li>Games</li> </ul>   | 90 MN052                   | Baby Doll with Hair -   | Girl 40cm                                                                                                    | 1           | 1 EACH                                                                                                    | 29.90 27/06/06       | 29,90               | Buy Invoiced          |                     |           |  |
| Puzzles                                                          | 100 MN056                  | Baby Doll with Hair -   | Asian Girl 40cm                                                                                                 | 1           | 1 EACH                                                                                                    | 29.90 27/06/06       | 29.90               | Buy Invoiced          |                     | 1         |  |
|                                                                  | 110 MN032                  | Baby Doll - White Gir   | 1 32cm                                                                                                    | 1           | 1 EACH                                                                                                    | 24.90 27/06/06       | 24.90               | Buy Invoiced          |                     |           |  |
| <ul> <li>English &amp; Literacy</li> <li>Maths</li> </ul>        | 120 MN033                  | Baby Doll - Black Boy   | r 32cm                                                                                                    | 1           | 1 EACH                                                                                                    | 24.90 27/06/06       | 24.90               | Buy Invoiced          |                     |           |  |
| Storage Furniture & Equipment Teachers Resources Clearance       | Basic information          |                         |                                                                                                    |             |                                                                                                    |                      |                     |                       |                     |           |  |
|                                                                  | Customer:                  |                         | 101833                                                                                                    |             |                                                                                                    | A BUSY BEE           | CHILD CARE CEN      | ITRE                  |                     |           |  |
|                                                                  | Order numbe                | ri -                    | 1033683                                                                                                    | 1           |                                                                                                    | Order date:          |                     |                       | 27/06/06            |           |  |
|                                                                  | Order status:<br>Currency: |                         | Despate                                                                                                    | hed and Inv | oiced                                                                                                    | Held:                |                     |                       | No                  |           |  |
|                                                                  | Order value e              | xcluding GST:           | 344.00                                                                                                    |             |                                                                                                    | Order value i        | including GST:      |                       | No.                 |           |  |
|                                                                  | Goods markin               | ig i                    |                                                                                                    |             |                                                                                                    |                      |                     |                       | <u> </u>            |           |  |
|                                                                  | Terms of deli              | nsport:<br>very:        | FC                                                                                                    |             |                                                                                                    | Charge Freig         | ht                  | (                     |                     | the       |  |
|                                                                  | Terms of pay               | ment:                   | 30                                                                                                    |             |                                                                                                    | 30 days from         | n Invoice date      |                       | old order as a temp | lato      |  |
|                                                                  | Ordar rafara               | 1005                    |                                                                                                    |             |                                                                                                    |                      |                     |                       | to add itoms to a   |           |  |
|                                                                  | Handler:                   |                         | C728                                                                                                    |             |                                                                                                    | Fiona Turcing        | skis                |                       |                     | ort       |  |
|                                                                  | Salesperson:               |                         | 5342                                                                                                    |             |                                                                                                    | JG Spare-Ke          | sco SCH             |                       |                     |           |  |
|                                                                  | Your order:                |                         | RHIANN                                                                                                    | ON          |                                                                                                    |                      |                     |                       |                     |           |  |
|                                                                  | Our reference              |                         | JG Spare                                                                                                    | -Kesco SCH  |                                                                                                    |                      |                     |                       |                     |           |  |
|                                                                  |                            |                         |                                                                                                    |             |                                                                                                    |                      |                     |                       |                     |           |  |
|                                                                  | Addresses                  | addrasar                |                                                                                                    |             |                                                                                                    | Delivery edd         |                     |                       |                     |           |  |
|                                                                  | A BUSY BEE C               | HILD CARE CENTRE        |                                                                                                    |             |                                                                                                    | A BUSY BEE           | CHILD CARE CEN      | ITRE                  |                     | ~         |  |
| Product search                                                   | Shopping cart              | TVE                     |                                                                                                    |             |                                                                                                    | 2 CLOVER DI          | DIVE                |                       |                     | 0.00      |  |
| 60                                                               | Go to cart                 |                         |                                                                                                    |             | The shopping car                                                                                                | t is empty           |                     |                       |                     |           |  |
| Free text search                                                 |                            |                         |                                                                                                    |             |                                                                                                    |                      |                     |                       |                     |           |  |

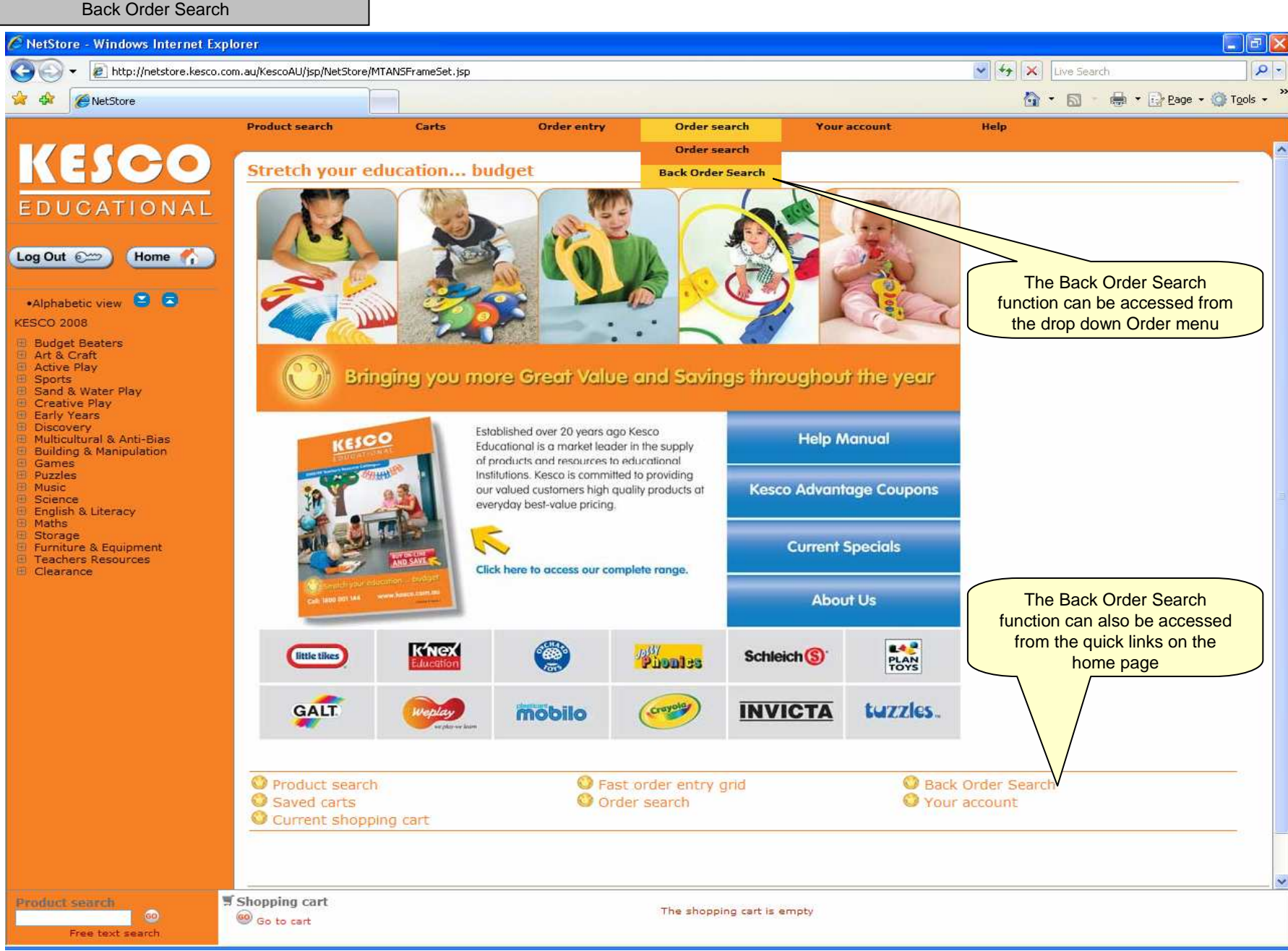

| 🖉 NetStore - Windows Internet Explo                                                                                                    | prer                                                                                                    |                                                                                                    |                                                                                                    |                                               |                  |                                                           |                        |
|----------------------------------------------------------------------------------------------------|----------------------------------------------------------------------------------------------------|----------------------------------------------------------------------------------------------------|----------------------------------------------------------------------------------------------------|-----------------------------------------------|------------------|-----------------------------------------------------------|------------------------|
| COO - 🖉 http://netstore.kesco.com                                                                                                    | n.au/KescoAU/jsp/NetStore/MTANSFr                                                                                                    | ameSet.jsp                                                                                                    |                                                                                                    |                                               | ~                | Live Search                                               |                        |
| 🙀 🕸 🖉 NetStore                                                                                                    |                                                                                                    |                                                                                                    |                                                                                                    |                                               |                  | 🙆 • 🖻 • 🖶                                                 | • 🔂 Page • 🍈 Tools • » |
|                                                                                                    | Product search                                                                                                    | Carts Order entry                                                                                                    | y Order search                                                                                        | Your account                                  | He               | lp                                                        |                        |
| KESCO<br>EDUCATIONAL<br>Log Out Const<br>Alphabetic view Const<br>Const<br>Const | Back Order Search<br>■ Back ● New search ● S<br>Action ● Order<br>Delete Change 10842205<br>Delete Change 10875039<br>Customer:<br>Order number:<br>Product:<br>Results per page:<br>● Go to result<br>Email Back Order Repot | earch tips  Line Customer  100 BANORA PT EARLY LEARNING 20 BANORA PT EARLY LEARNING BANORA PT EARLY LEARNING 100 Start search | ✓ Code Description  IG CTR CB675 Easy Pour Glitte  IG CTR WY720 Castors With Br  3 CTR (131087)     ✓ | € Quant<br>er 2kg Set of 6<br>rake - 4 Pieces | ity & Unit & Pro | The Back Order<br>screen shows<br>outstanding E<br>Orders | Search<br>all<br>ack   |
| 60<br>Free text search                                                                                                    | Go to cart                                                                                                    |                                                                                                    | The shopping cart is                                                                                  | : empty                                       |                  |                                                           |                        |

#### Back Order Search

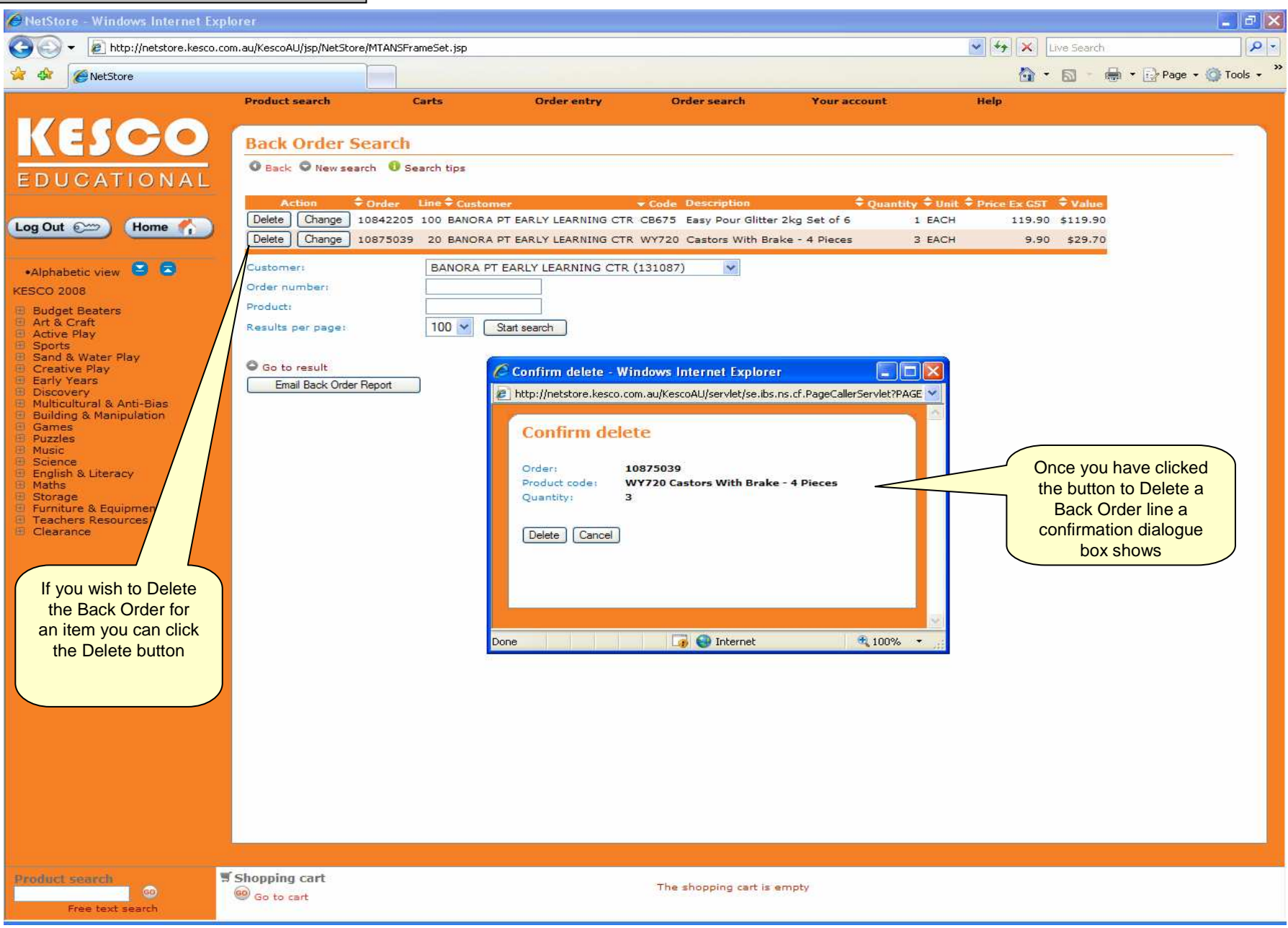

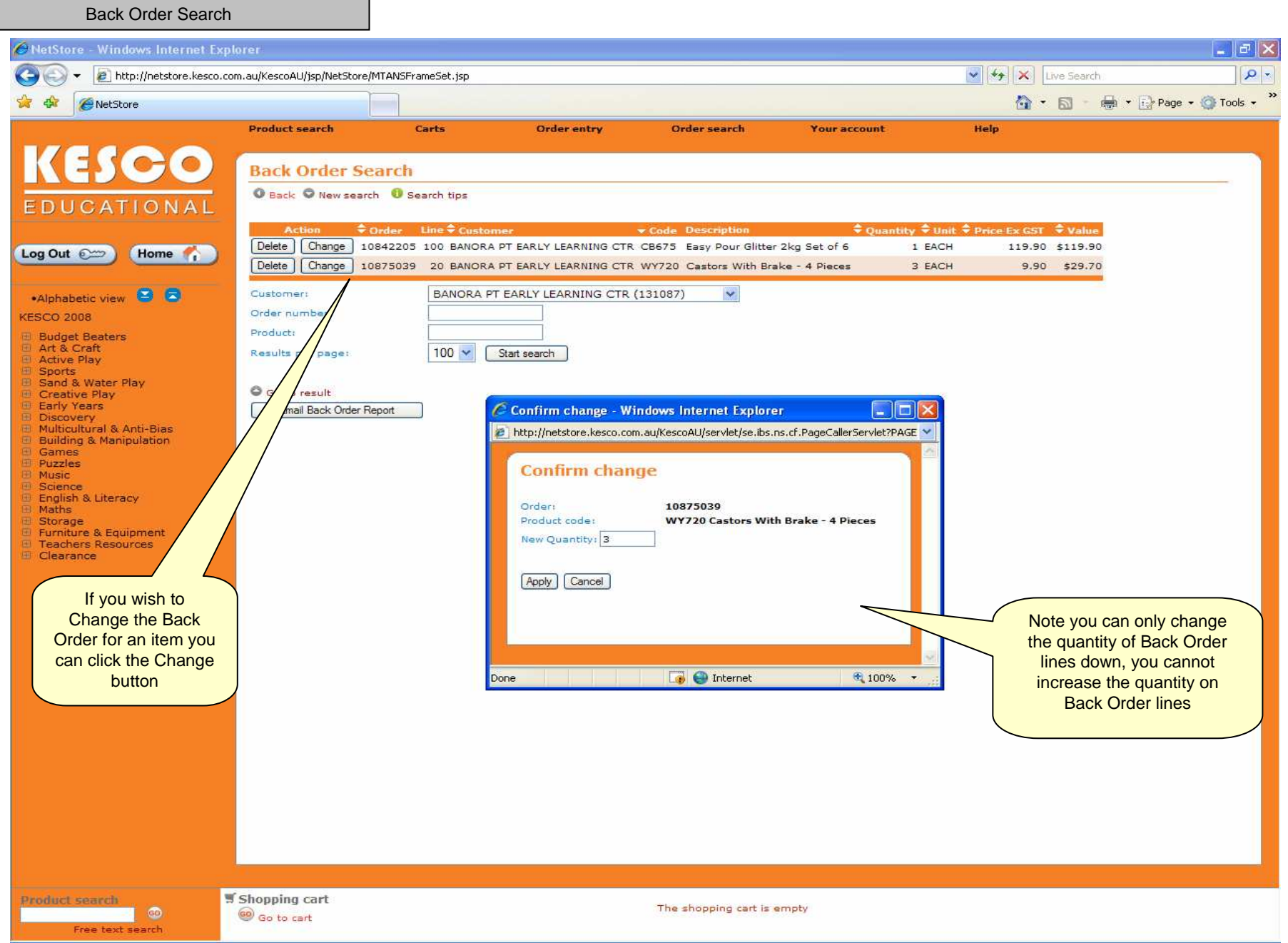

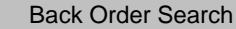

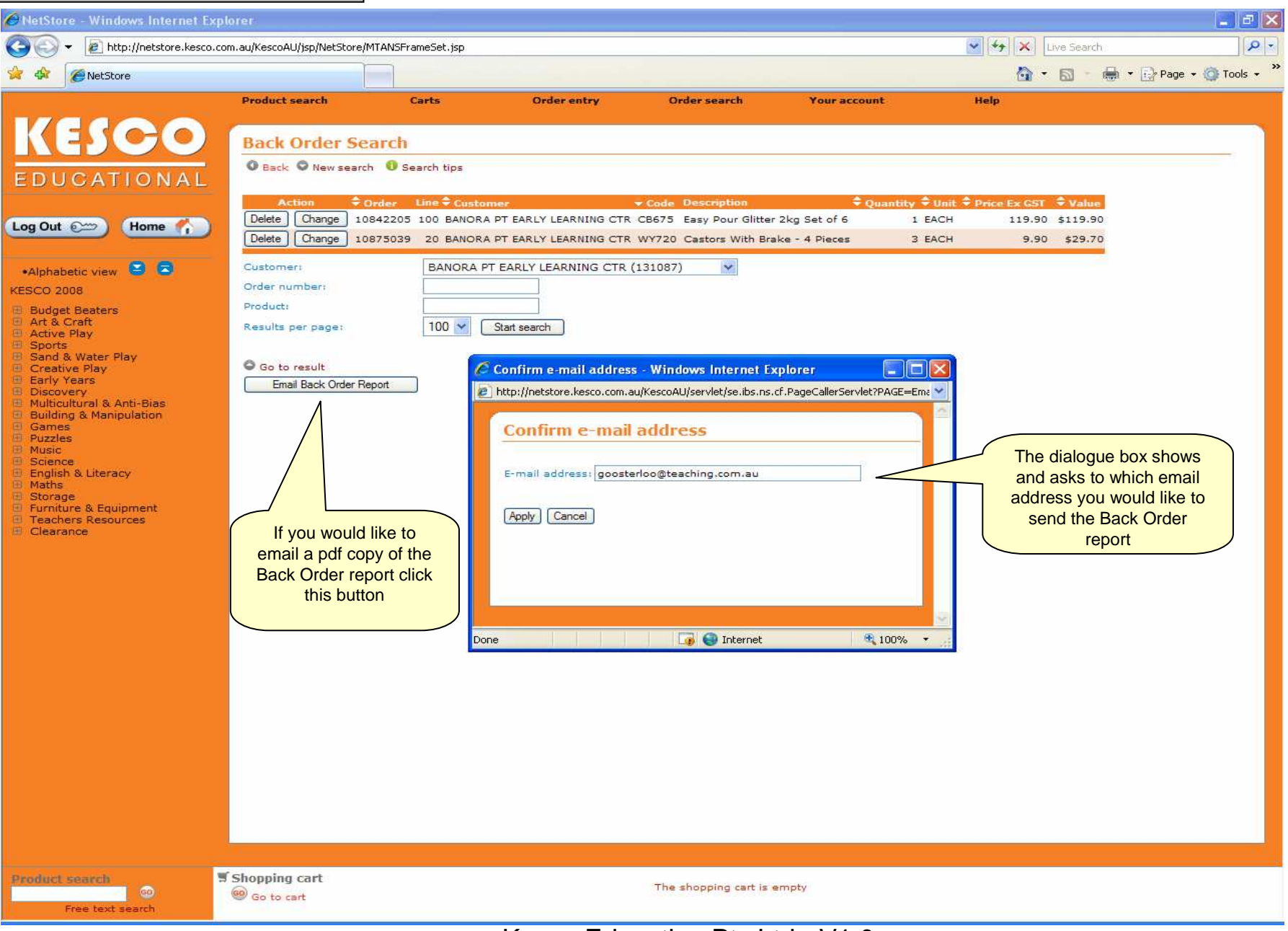

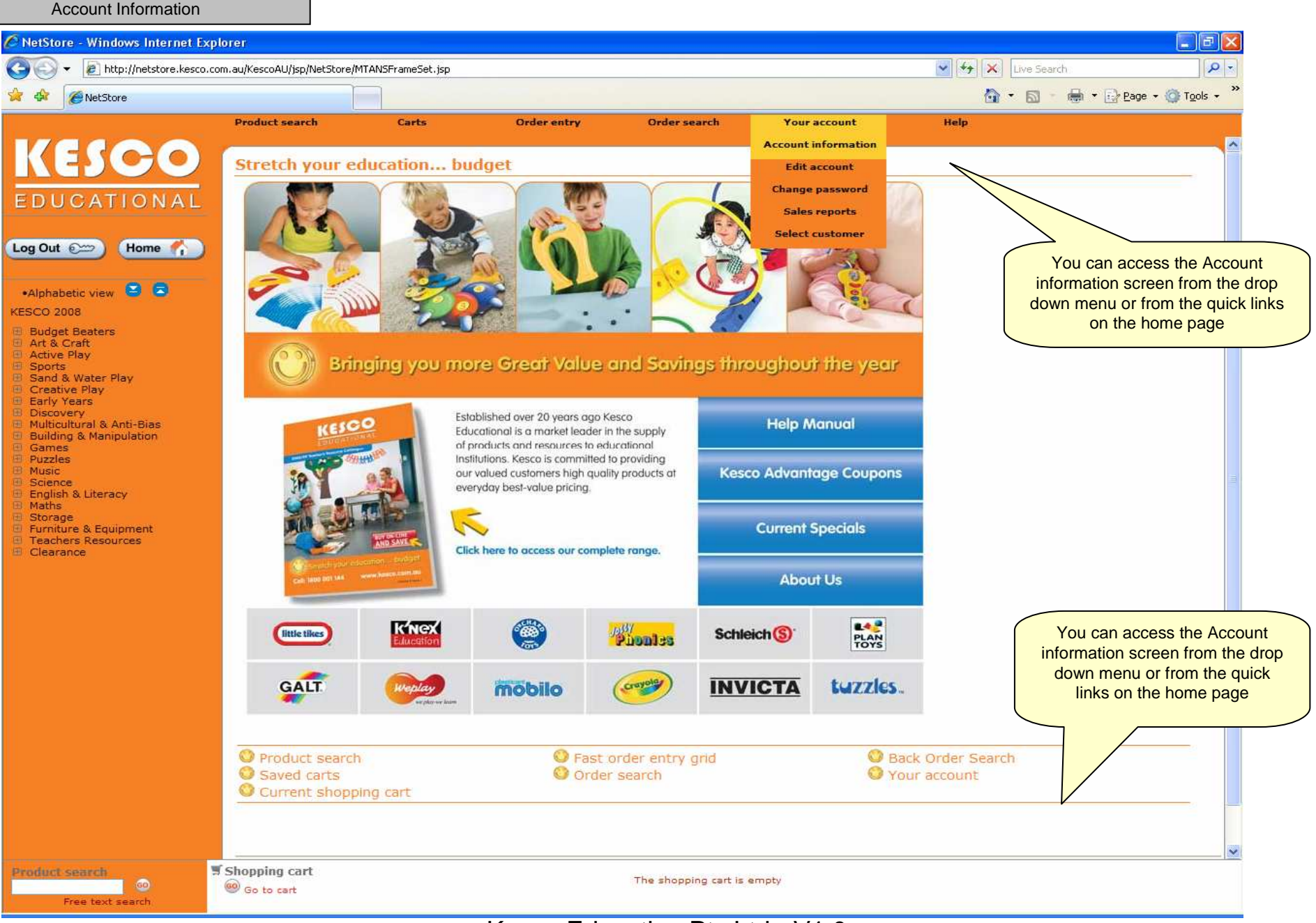

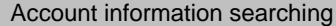

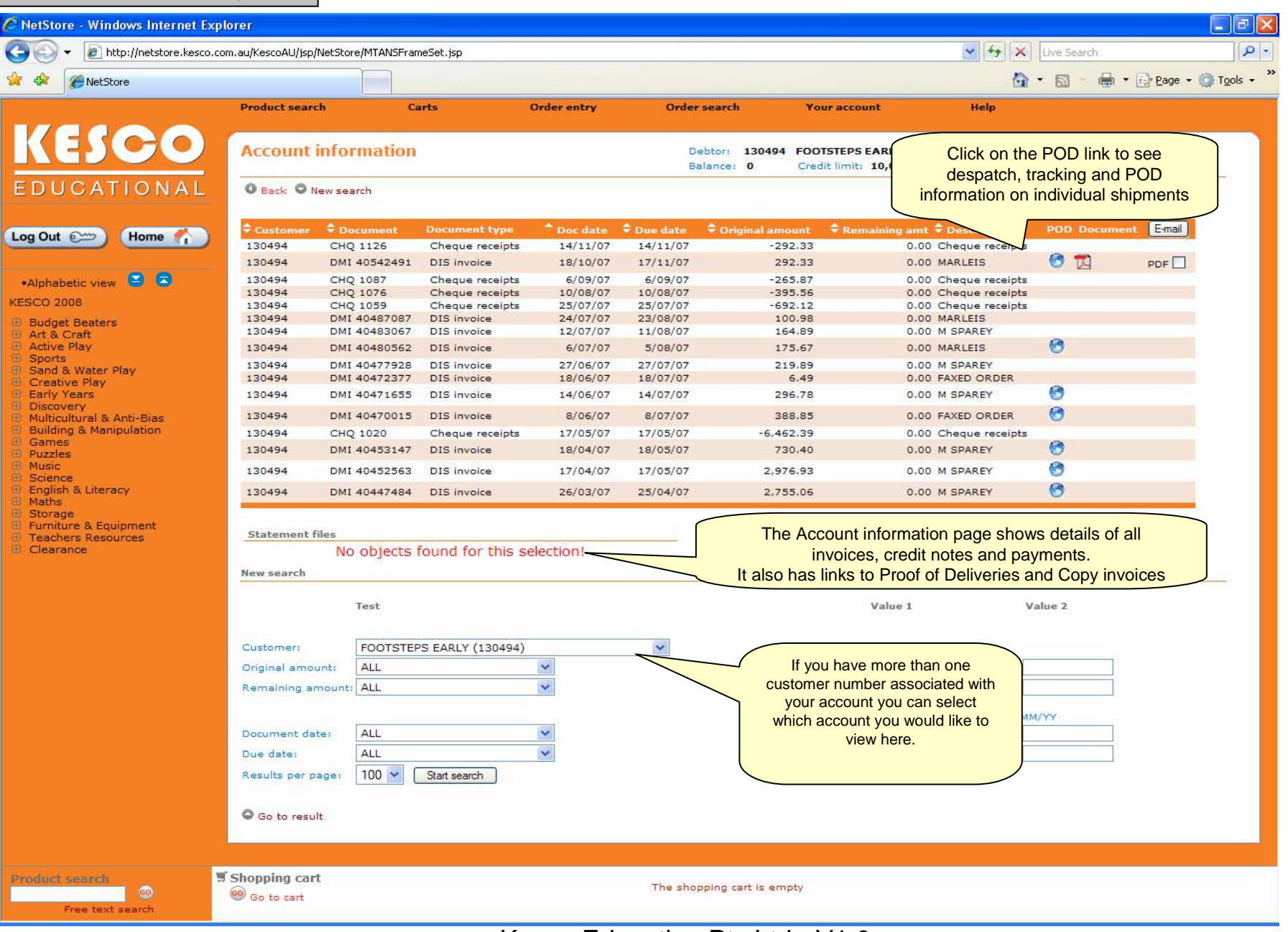

| Proof of Delivery                                                         |                                                                                                    |                                                   |
|---------------------------------------------------------------------------|----------------------------------------------------------------------------------------------------|---------------------------------------------------|
| 🖉 NetStore - Windows Internet Expl                                        | lorer                                                                                                    |                                                   |
| COO - E http://netstore.kesco.co                                          | m.au/KescoAU/jsp/NetStore/MTANSFrameSet.jsp                                                                     | V Search                                          |
| 🔆 🏘 🌈 NetStore                                                            |                                                                                                    | 🏠 🔹 🔝 🕤 🖶 🔹 🕞 Page 🖬 🍈 Tools 🗸 🎽                  |
|                                                                           | Product search Carts Order entry Order search Your account                                                      | Help                                              |
| VELOO                                                                     |                                                                                                    |                                                   |
| <b>KEDGO</b>                                                              | Star Track Express - Windows Internet Explorer                                                                  |                                                   |
| EDUCATIONAL                                                               | http://www2.startrackexpress.com.au/scripts/websecurett.dll/Monitor?CER=BBZ348314&Aap=TEACHINGAID&Tra=156132    |                                                   |
| LDGGAHIONAL                                                               |                                                                                                    |                                                   |
| Log Out 💬 Home 🐔                                                          | Track & Trace - Consignment Details                                                                             | POD Document E-mail                               |
|                                                                           | SEARCH:                                                                                                    |                                                   |
| •Alphabetic view 🕒 🔁                                                      | BBZ348314 Submit                                                                                                | S S                                               |
| KESCO 2008                                                                |                                                                                                    | S                                                 |
| <ul> <li>Budget Beaters</li> <li>Art &amp; Craft</li> </ul>               | Sender Name: MODERN STAR Despatch date: 19-OCT-2007 Receiver Name: FOOTSTEPS FABLY FTA date: 22-OCT-2007        |                                                   |
| Active Play     Sports                                                    | LEARNING CENTRE Receiver Address: KIRPW PTY LTD POD on file date: 25-OCT-2007                                   | 0                                                 |
| Sand & Water Play     Creative Play     Creative Play                     | WATERFORD WEST QLD 4133 Receiver Phone: 1300300112                                                              | A                                                 |
| Edity rears     Boiscovery     Multicultural & Anti-Riac                  | Despatch depot: BRS Items Consigned: 1 Delivery depot: BRS Not Scanned:                                         | 0                                                 |
| Building & Manipulation     Games                                         | Weight(Kg): 6 At Pickup Point:                                                                                  | 5                                                 |
| Puzzles<br>Music                                                          | Service: EXP In Transit:                                                                                        |                                                   |
| Science     English & Literacy                                            | Unit Type: CTN At Delivery Depot:<br>Quality Control Code: CUSTOMER DESPATCH ERRORS Delivered: 1                |                                                   |
| Maths     Storage                                                         | Senders References                                                                                              |                                                   |
| <ul> <li>Furniture &amp; Equipment</li> <li>Teachers Resources</li> </ul> | Consignment information for BBZ348314                                                                           |                                                   |
| I Clearance                                                               | No Scanning date/time Scanning depot Status description                                                         |                                                   |
|                                                                           | 2 23-OCT-2007 11:37 BRS 1 ITEM ON BOARD FOR DELIVERY<br>2 23-OCT-2007 14:29 BRS DELIVERED, SIGNATORY - C GEORGE |                                                   |
|                                                                           | 3 23-OCT-2007 19:03 BRS POD RETURNED                                                                            | Value 2                                           |
|                                                                           | Label information - Click item for more details:                                                                |                                                   |
|                                                                           | BB21D85 BRS (D)                                                                                                 | When you click on a POD link you see the tracking |
|                                                                           |                                                                                                    | information pop up in a separate screen.          |
|                                                                           | (A) Scanned at Delivery Depot                                                                                   |                                                   |
|                                                                           | (F) Final Shortage<br>(K) Item Not Scanned                                                                      | You may have to configure your browser to allow   |
|                                                                           | (P) Scanned at Pickup<br>(R) Returned                                                                           | screens to pop up                                 |
|                                                                           | (S) Scanned in Transit<br>(U) Item Scanned, No Customer Data                                                    |                                                   |
|                                                                           |                                                                                                    |                                                   |
|                                                                           | Done                                                                                                    | € 100% ·                                          |
|                                                                           |                                                                                                    |                                                   |
|                                                                           |                                                                                                    |                                                   |
| Product search                                                            | Shopping cart<br>So to cart<br>The shopping cart is empty                                                       |                                                   |
| Free text search                                                          |                                                                                                    |                                                   |

|                                             | om.au/kescoAU/jsp                                                     | /NetStore/MIANSFra | meset.jsp         |             |          |                                         | × + ×                           | Live Search                             |
|---------------------------------------------|-----------------------------------------------------------------------|--------------------|-------------------|-------------|----------|-----------------------------------------|---------------------------------|-----------------------------------------|
| NetStore                                    |                                                                       |                    |                   |             |          |                                         | 6                               | 🔹 🖾 👘 🖶 🔹 🔂 Bage 🕶 🄇                    |
|                                             | Product sear                                                          | ch C               | arts              | Order entry | Order    | search Your                             | account Help                    |                                         |
|                                             | Account                                                               | information        |                   |             | De<br>Ba | ebtor: 130494 FOOTS<br>llance: 0 Credit | TEPS EARLY<br>limit: 10,000 AUD |                                         |
| ut om Hama                                  | Customer                                                              | Document           | Document type     | Doc date    | Due date | Original amount                         | Remaining amt 🕏 Description     | POD Document E-mail                     |
| ut es Home                                  | 130494                                                                | CHQ 1126           | Cheque receipts   | 14/11/07    | 14/11/07 | -292.33                                 | 0.00 Cheque receipts            |                                         |
|                                             | 130494                                                                | DMI 40542491       | DIS invoice       | 18/10/07    | 17/11/07 | 292.33                                  | 0.00 MARLEIS                    | 😏 📆 🛛 PDF 🗌                             |
| iabetic view 😂 🔁                            | 130494                                                                | CHQ 1087           | Cheque receipts   | 6/09/07     | 6/09/07  | -265.87                                 | 0.00 Cheque receipts            | Ν                                       |
| 2008                                        | 130494                                                                | CHQ 1076           | Cheque receipts   | 10/08/07    | 10/08/07 | -395.56                                 | 0.00 Cheque receipts            |                                         |
| last Destan                                 | 130494                                                                | DMI 40487087       | DIS invoice       | 24/07/07    | 23/08/07 | 100.98                                  | 0.00 MARLEIS                    |                                         |
| & Craft                                     | 130494                                                                | DMI 40483067       | DIS invoice       | 12/07/07    | 11/08/07 | 164.89                                  | 0.00 M SPAREY                   |                                         |
| ve Play                                     | 130494                                                                | DMI 40480562       | DIS invoice       | 6/07/07     | 5/08/07  | 175.67                                  | 0.00 MARLEIS                    |                                         |
| orts<br>od & Water Play                     | 130494                                                                | DMI 40477928       | DIS invoice       | 27/06/07    | 27/07/07 | 219.89                                  | 0.00 M SPAREY                   |                                         |
| ative Play                                  | 130494                                                                | DMI 40472377       | DIS invoice       | 18/06/07    | 18/07/07 | 6.49                                    | 0.00 FAXED ORDER                |                                         |
| y Years                                     | 130494                                                                | DMI 40471655       | DIS invoice       | 14/06/07    | 14/07/07 | 296.78                                  | 0.00 M SPAREY                   | C                                       |
| overy<br>icultural & Anti-Bias              | 130494                                                                | DMI 40470015       | DIS invoice       | 8/06/07     | 8/07/07  | 388.85                                  | 0.00 FAXED ORDER                | e \                                     |
| ding & Manipulation                         | 130494                                                                | CHQ 1020           | Cheque receipts   | 17/05/07    | 17/05/07 | -6,462.39                               | 0.00 Cheque receipts            |                                         |
| tes                                         | 130494                                                                | DMI 40453147       | DIS invoice       | 18/04/07    | 18/05/07 | 730,40                                  | 0.00 M SPAREY                   | 6                                       |
| C                                           | 120404                                                                | DMI 40453563       | DIC invelore      | 17/04/07    | 17/05/07 | 2.076.02                                | 0.00 M SPAREY                   |                                         |
| ince                                        | 130494                                                                | DMI 40432383       | DIS Invoice       | 17704707    | 17/03/07 | 2,576.53                                | 0.00 M SPARET                   |                                         |
| lish & Literacy<br>hs                       | 130494                                                                | DMI 40447484       | DIS invoice       | 26/03/07    | 25/04/07 | 2,755.06                                | 0.00 M SPAREY                   |                                         |
| iure & Equipment<br>hers Resources<br>rance | Statement files<br>No objects found for this selection!<br>New search |                    |                   |             |          |                                         |                                 | voice icon to see an<br>e in pdf format |
|                                             |                                                                       | lest               |                   |             |          |                                         | Value 1                         | /alue 2                                 |
|                                             | Customer                                                              | FOOTOTE            | DC EADLY (120404) | 8           |          |                                         |                                 |                                         |
|                                             | Customer                                                              | FOOISTE            | PS EARLT (130494) | cesso]      |          |                                         |                                 |                                         |
|                                             | Original amo                                                          | unt: ALL           |                   |             |          |                                         |                                 |                                         |
|                                             | Remaining a                                                           | mount: ALL         |                   | ~           |          |                                         |                                 |                                         |
|                                             |                                                                       |                    |                   |             |          |                                         |                                 |                                         |
|                                             | In concernance provide the                                            | and the second     |                   | 00000       |          |                                         | Enter dates in format : D/M     | M/YY                                    |
|                                             | Document da                                                           | ate: ALL           |                   |             |          |                                         |                                 |                                         |
|                                             | Due date:                                                             | ALL                |                   | *           |          |                                         |                                 |                                         |
|                                             | Results per p                                                         | Dage: 100 💌        | Start search      |             |          |                                         |                                 |                                         |
|                                             | Go to resu                                                            | ult                |                   |             |          |                                         |                                 |                                         |

| NetStore - Windows Internet Exp                                                                                                    | slorer-                                                                                                    |                                                                                                    |  |  |  |
|----------------------------------------------------------------------------------------------------|----------------------------------------------------------------------------------------------------|----------------------------------------------------------------------------------------------------|--|--|--|
| 🔊 🗸 🙋 http://netstore.kesco.co                                                                                                    | om.au/KescoAU/jsp/NetStore/MTANSFrameSet.jsp                                                                                                    | V 5 Live Search                                                                                                    |  |  |  |
| A NetStore                                                                                                    |                                                                                                    | You can tick the boxes next to the                                                                                               |  |  |  |
| (ESCO                                                                                                    | Product search Carts Order entry Order search Y<br>Account information Debtor: 130494 FOC<br>Balance: 0 Cre                                                                                                    | invoice icons and then press the email<br>button on the top right of the description<br>bar to email multiple invoices in pdf    |  |  |  |
| DUCATIONAL                                                                                                    | Back      New search                                                                                                    | format.                                                                                                    |  |  |  |
| Out 💬 Home 🏠                                                                                                    | Customer         Document         Document type         Doc date         Due date         Original amount           130494         CHQ 1126         Cheque receipts         14/11/07         14/11/07         -292.33           120494         DMI 40542481         Discipuing         19/14/10/2         192.32                                                                                                    | Remaining ant Description POD Document Email                                                                                     |  |  |  |
| Iphabetic view 😫 🗟<br>CO 2008<br>Iudget Beaters<br>wf & Craft                                                                                                 | 130494         CHQ 1087         Cheque receipts         16/10/07         17/11/07         232.33           130494         CHQ 1087         Cheque receipts         6/09/07         6/09/07         -252.87           130494         CHQ 1076         Cheque receipts         10/08/07         10/08/07         -395.56           130494         CHQ 1059         Cheque receipts         25/07/07         25/07/07         -692.12           130494         DHI 40487087         DIS invoice         24/07/07         23/08/07         100.98           130494         DMI 40483067         DIS invoice         12/07/07         11/08/07         164.89                                                                                                    | 0.00 Cheque receipts<br>0.00 Cheque receipts<br>0.00 Cheque receipts<br>0.00 Cheque receipts<br>0.00 MARLEIS<br>0.00 M SPAREY    |  |  |  |
| ctive Play<br>ports<br>and & Water Play<br>reative Play<br>arly Years<br>biscovery<br>fulticultural & Anti-Bias<br>wilding & Manipulation<br>james<br>fuzzles | 130494         DMI 40480562         DIS invoice         6/07/07         5/08/07         175.67           130494         DMI 40477928         DIS invoice         27/06/07         27/07/07         219.89           130494         DMI 40477237         DIS invoice         27/06/07         27/07/07         219.89           130494         DMI 40472377         DIS in         Confirm e-mail address - Windows Internet Explorer           130494         DMI 40471655         DIS in         Thtp://netstore.kesco.com.au/KescoAU/servlet/se.ibs.ns.cf.PageCallerS           130494         DMI 40470015         DIS in         Thtp://netstore.kesco.com.au/KescoAU/servlet/se.ibs.ns.cf.PageCallerS           130494         DMI 40453147         DIS in         Confirm e-mail address           130494         DMI 40453147         DIS in         Confirm e-mail address | 0.00 MARLEIS                                                                                                    |  |  |  |
| cience<br>anniglish & Literacy<br>aths<br>torage<br>irniture & Equipment<br>eachers Resources<br>learance                                                     | 130494     DMI 40447484     DIS in       Statement files     Apply       No objects found       New search   Test Done  Test                                                                                                    | ↓ 1 SPAREY ③                                                                                                    |  |  |  |
|                                                                                                    | Customer: FOOTSTEPS EARLY (130494)  Original amount: ALL Remaining amount: ALL Document date: ALL Due date: ALL Results per page: 100  Start search                                                                                                    | If you choose to email invoices this box<br>appears, fill in the email address to which<br>you would like the copies to be sent. |  |  |  |
| duct search                                                                                                    | Go to result<br>Shopping cart<br>Go to cart<br>The shopping cart is empty                                                                                                    |                                                                                                    |  |  |  |

Convinuaion

| Copy Invoices                                                                                                    |                                                                                                    |                                                 |                                    |              |             |                                   |                                                |                 |                                       |
|----------------------------------------------------------------------------------------------------|----------------------------------------------------------------------------------------------------|-------------------------------------------------|------------------------------------|--------------|-------------|-----------------------------------|------------------------------------------------|-----------------|---------------------------------------|
| 🖉 NetStore - Windows Internet Expl                                                                                                    | orer                                                                                                    |                                                 |                                    |              |             |                                   |                                                |                 |                                       |
| COO - 🖉 http://netstore.kesco.com                                                                                                    | m.au/KescoAU/jsp/I                                                                                                    | NetStore/MTANSFram                              | eSet.jsp                           |              |             |                                   | <b>&gt;</b>                                    | 😽 🗙 Live Search | - 9                                   |
| 😪 🕸 🍘 NetStore                                                                                                    |                                                                                                    |                                                 |                                    |              |             |                                   |                                                | 🙆 • 📾 • 🖶       | • 🔂 <u>P</u> age • 🍈 T <u>o</u> ols • |
|                                                                                                    | Product searc                                                                                                    | h Ca                                            | rts                                | Order entry  | Order se    | earch You                         | r account Hel                                  | P               |                                       |
| KESCO<br>Educational                                                                                                    | Account i                                                                                                    | nformation                                      |                                    |              | Deb<br>Bala | tor: 111226 GUMN<br>nce: 43 Credi | NUT CNR CHILD CARE CTR<br>It limit: 10,000 AUD |                 |                                       |
|                                                                                                    | <b>≑</b> Customer                                                                                                    | Document                                        | Document type                      | ▲ Doc date   | Due date    | Original amount                   | Remaining amt                                  | tion POD Docum  | ent E-mail                            |
| Log Out 💬 Home 🏠                                                                                                    | 111226                                                                                                    | СНQ 399                                         | Cheque receipts                    | 1/04/08      | 1/04/08     | -189.53                           | 0.00 Cheque r                                  | eceipts         |                                       |
| •Alphabetic view                                                                                                    | 111226                                                                                                    | DMI 40658004                                    | DIS invoice                        | 10/03/08     | 9/04/08     | 42.57                             | 42.57 LEANNE                                   | ♥ 凶<br>© Ħ      |                                       |
| KESCO 2008                                                                                                    |                                                                                                    | DMI 40001014                                    | DIS INVOICE                        | 21/02/00     | 22,00,00    | 105.55                            | 0.00 EPAINE                                    |                 |                                       |
| Budget Beaters     Art & Craft     Active Play     Sports     Sand & Water Play                                                                                                    | Statement fi<br>FEB-08.pdf<br>MAR-08.pdf<br>New search                                                                 | PDF Document<br>PDF Document<br>PDF Document    | (click to open)<br>(click to open) |              |             | PDF cop                           | pies of monthly staten<br>shown here           | nents will be   |                                       |
| <ul> <li>Sand &amp; Water Play</li> <li>Creative Play</li> <li>Early Years</li> <li>Discovery</li> <li>Multicultural &amp; Anti-Bias</li> <li>Building &amp; Manipulation</li> <li>Games</li> <li>Puzzles</li> <li>Music</li> <li>Science</li> <li>English &amp; Literacy</li> <li>Maths</li> <li>Storage</li> <li>Furniture &amp; Equipment</li> <li>Teachers Resources</li> <li>Clearance</li> </ul> | New search<br>Customer:<br>Original amou<br>Remaining an<br>Document dat<br>Due date:<br>Results per pa<br>Go to resul | Test<br>GUMNUT C<br>ALL<br>e: ALL<br>age: 100 V | Start search                       | CTR (111226) |             |                                   | Value 1                                        | Value 2         |                                       |
| Product search                                                                                                    | Shopping carl<br>Go to cart                                                                                            |                                                 |                                    |              | The shopp   | ing cart is empty                 |                                                |                 |                                       |

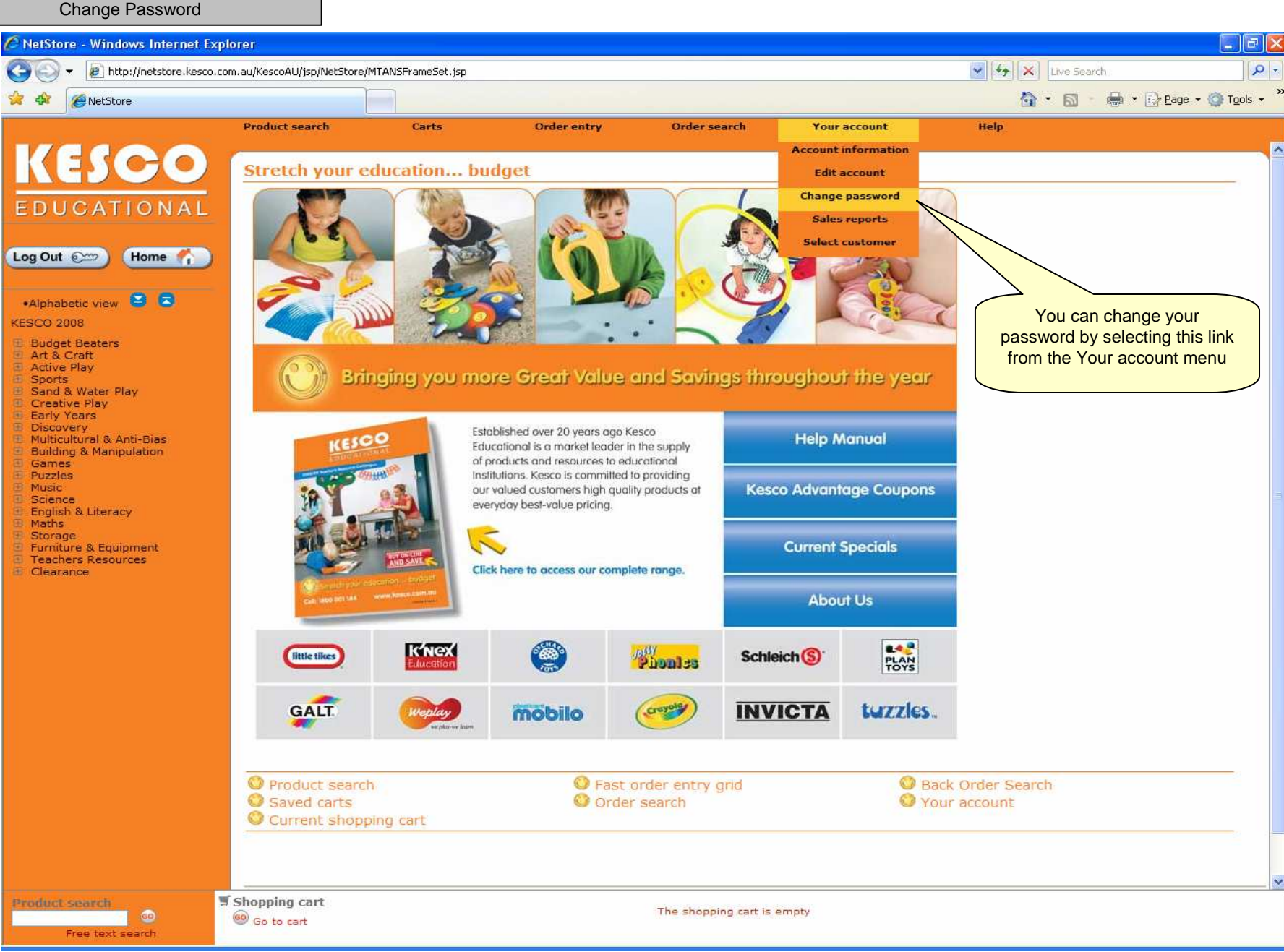

| Change Password                                                                                                    |                                |                  |             |                                       |                                                             |        |               |                          |
|----------------------------------------------------------------------------------------------------|--------------------------------|------------------|-------------|---------------------------------------|-------------------------------------------------------------|--------|---------------|--------------------------|
| 🖉 NetStore - Windows Internet Ex                                                                                                    | cplorer                        |                  |             |                                       |                                                             |        |               |                          |
| 🚱 🗸 🖉 http://netstore.kesco.                                                                                                    | .com.au/KescoAU/jsp/NetStore/M | TANSFrameSet.jsp |             |                                       |                                                             | 🖌 47 🗙 | Live Search   | P -                      |
| 🔆 🕸 🌈 NetStore                                                                                                    |                                |                  |             |                                       |                                                             | 🙆 -    | 📾 🐘 🖶 🔹 🔂 Bag | e 🕶 🍈 T <u>o</u> ols 🕶 🎇 |
|                                                                                                    | Product search                 | Carts            | Order entry | Order search                          | Your account                                                | Help   |               |                          |
| KESCO<br>EDUCATIONAL<br>Log Out Construction<br>Alphabetic view Construction<br>Advice Play<br>Sorts<br>Sand & Water Play<br>Sorts<br>Sand & Water Play<br>Creative Play<br>Early Years<br>Discovery<br>Multicultural & Anti-Bias<br>Discovery<br>Multicultural & Anti-Bias<br>Puzzles<br>Music<br>Science<br>English & Literacy<br>Maths<br>Storage<br>Furriture & Equipment<br>Teachers Resources<br>Clearance | Currently signed on: G         | ord              |             | Change y<br>entering y<br>followed by | your password by<br>your Old password<br>your new password. |        |               |                          |
| Free text search                                                                                                    | Go to cart                     |                  |             | The shopping cart is en               | mpty                                                        |        |               |                          |

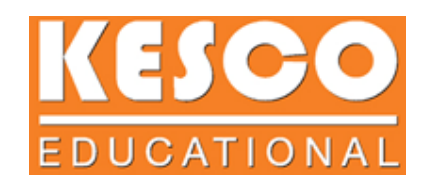

## **Contact Details**

### For MTA Online queries please contact Modern Teaching Aids Customer Service

Telephone - 1800 251 497

Your primary MTA Online contact is Jade Gilmour

Telephone - 02 9938 0449

Email – jgilmour@teaching.com.au

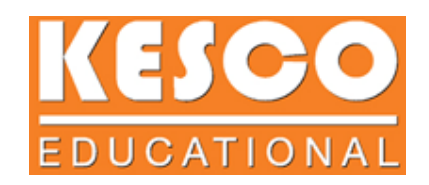

### **The End**